## I. INTRODUCTION

| PURPOSE | Submit information to adjust an employee's current and future payroll coding. |
|---------|-------------------------------------------------------------------------------|
|         |                                                                               |
|         |                                                                               |

## II. PROCESS

| STEP                                                                         | SCREENSHOT                                                                                                    |                                                                                                    |  |  |  |  |
|------------------------------------------------------------------------------|----------------------------------------------------------------------------------------------------|----------------------------------------------------------------------------------------------------|--|--|--|--|
| <ol> <li>Download an LCD Change Form<br/>from the Budget website.</li> </ol> | University Budget and<br>Resource Planning<br>University Budget and Resource<br>Planning Home<br>Policies, Procedures & Frameworks<br>Campus Budget Plans<br>President's Budget Advisory Committee<br>Questica Budget Advisory Committee<br>Questica Budget Advisory Committee<br>Budget Resources<br>Budget Resources<br>Budget Forums<br>Data Warehouse Resources<br>Payroll Adjustments and LCD<br>Updates<br>Payroll Adjustments<br>Forms<br>Contact Us | <section-header><section-header><section-header><section-header><section-header><text><text><text><text></text></text></text></text></section-header></section-header></section-header></section-header></section-header> |  |  |  |  |
|                                                                              |                                                                                                    |                                                                                                    |  |  |  |  |

| 2. | Open L(                                                                                                | CD Change form.                                       |                                                                                                    | SO<br>State                                                           | NOMA                                                                                                    | Unive<br>and P                                                                    | rsity Budg<br>lanning                                                         | get                                                                                                    | Labor Cost Distribution Change                                                                                                    |  |
|----|----------------------------------------------------------------------------------------------------|-------------------------------------------------------|----------------------------------------------------------------------------------------------------|-----------------------------------------------------------------------|----------------------------------------------------------------------------------------------------|-----------------------------------------------------------------------------------|-------------------------------------------------------------------------------|----------------------------------------------------------------------------------------------------|----------------------------------------------------------------------------------------------------|--|
|    |                                                                                                    |                                                       |                                                                                                    | Instruction<br>all employ<br>date listed<br>submit a m<br>Office at 4 | ns: This form is used t<br>ees in a position. Plea<br>should be the date the<br>ew Labor Cost Distrib<br>-3926 or email budget( | o change the one<br>ase obtain Emplabor cost dist<br>ution Change<br>@sonoma.edu. | listribution o<br>ployee ID, R<br>ribution cha<br>form prior t<br>Please send | of labor cost for an<br>decord Number and<br>nge will take effect<br>to the end date. If<br>d completed form to | existing appointment. This may be for one in employee or for<br>PeopleSoft position number from PeopleSoft. The effective<br>. If an End Date is applicable, it will be necessary for you to<br>you have questions, please contact the Budget and Planning<br>budget@sonoma.edu. |  |
|    |                                                                                                    |                                                       |                                                                                                    | Date:<br>HR Depar                                                     | rtment Number:                                                                                                    |                                                                                   | Cor<br>HR                                                                     | ntact:<br>Department Nam                                                                                        | Phone:                                                                                                    |  |
|    |                                                                                                    |                                                       |                                                                                                    | Employee<br>Employee                                                  | e Level Change<br>Name:                                                                                                    | Use this se                                                                       | ection whe                                                                    | n changing fundi                                                                                                | funding for one employee.                                                                                                    |  |
|    |                                                                                                    |                                                       |                                                                                                    | Employee<br>Effective                                                 | e ID:<br>Date:                                                                                                    |                                                                                   | Record Nu<br>End Date (:                                                      | mber:<br>if applicable):                                                                                        | PeopleSoft Position Number:                                                                                                    |  |
|    |                                                                                                    |                                                       | Position D<br>PeopleSo<br>Effective                                                                                                  | Level Change<br>ft Position Number:<br>Date:                          | Use this se                                                                                                    | ection when                                                                       | n changing fundi<br>(if applicable):                                          | ing for all employees in a particular position.                                                                 |                                                                                                    |  |
|    |                                                                                                    |                                                       |                                                                                                    | <b>Distribut</b><br>Fund                                              | ion of Labor Cost<br>Finance Dept ID                                                                                            | Use this s                                                                        | ection to id                                                                  | lentify funds fro                                                                                               | m which this position is to be paid.                                                                                                    |  |
|    |                                                                                                    |                                                       |                                                                                                    |                                                                       |                                                                                                    |                                                                                   |                                                                               |                                                                                                    |                                                                                                    |  |
|    |                                                                                                    |                                                       |                                                                                                    |                                                                       |                                                                                                    |                                                                                   |                                                                               |                                                                                                    |                                                                                                    |  |
|    |                                                                                                    |                                                       |                                                                                                    | *only if a                                                            | pplicable; not require                                                                                                    | d for all app                                                                     | ointments                                                                     | Το                                                                                                    | tal: 0.00                                                                                                    |  |
|    |                                                                                                    |                                                       |                                                                                                    | Appropria<br>Dean, Dir                                                | rroval<br>ate Administrator:<br>ector:                                                                                          |                                                                                   |                                                                               |                                                                                                    | Date:<br>Date:                                                                                                    |  |
|    |                                                                                                    |                                                       | Financial Approval         Department       Pool         Position       Appointment         Financial Services Director:       Date: |                                                                       |                                                                                                    | Date:                                                                             |                                                                               |                                                                                                    |                                                                                                    |  |
|    |                                                                                                    |                                                       |                                                                                                    | Keyed int                                                             | o PeopleSoft on:                                                                                                    |                                                                                   |                                                                               |                                                                                                    |                                                                                                    |  |
| 3  | Fill out                                                                                               | the following fields:                                 |                                                                                                    | Posticod 05/                                                          | 06/21                                                                                                    |                                                                                   |                                                                               |                                                                                                    |                                                                                                    |  |
| 0. | 1.                                                                                                    | Date = Current date                                   | Date:<br>HR De                                                                                                    | epartment ]                                                           | Number:                                                                                                    |                                                                                   | Conta<br>HR D                                                                 | ct:<br>epartment Nam                                                                                            | Phone:<br>e:                                                                                                    |  |
|    | <ol> <li>Contact = Your name</li> <li>Phone =. Your phone #</li> <li>HB Department Number =</li> </ol> |                                                       |                                                                                                    |                                                                       |                                                                                                    |                                                                                   |                                                                               |                                                                                                    |                                                                                                    |  |
|    |                                                                                                    | <b>HR department</b> number that employee or position |                                                                                                    |                                                                       |                                                                                                    |                                                                                   |                                                                               |                                                                                                    |                                                                                                    |  |
|    |                                                                                                    | resides. May be different that the payroll coding.    |                                                                                                    |                                                                       |                                                                                                    |                                                                                   |                                                                               |                                                                                                    |                                                                                                    |  |
|    | 5.                                                                                                    | HR Department Name =<br>Name of deprtment             |                                                                                                    |                                                                       |                                                                                                    |                                                                                   |                                                                               |                                                                                                    |                                                                                                    |  |
| 4. | (Most C                                                                                                | provided in previous field                            | Employ                                                                                                    | ee Level (                                                            | Change Use                                                                                                    | this sectio                                                                       | n when c                                                                      | hanging fundi                                                                                                   | ng for one employee.                                                                                                    |  |
|    | following fields to change a single                                                                    |                                                       | Employe                                                                                                    | ee Name:                                                              |                                                                                                    |                                                                                   |                                                                               | 88                                                                                                    |                                                                                                    |  |
|    | employ                                                                                                 | ee's coding:                                          | Employe                                                                                                    | ee ID:                                                                |                                                                                                    | Rec                                                                               | ord Numb                                                                      | er:                                                                                                    | PeopleSoft Position Number:                                                                                                    |  |
|    | 1.                                                                                                    | Employee Name                                         | Effective                                                                                                    | e Date:                                                               |                                                                                                    | End                                                                               | Date (if a                                                                    | pplicable):                                                                                                    |                                                                                                    |  |
|    | 2.                                                                                                    | Employee ID                                           |                                                                                                    |                                                                       |                                                                                                    |                                                                                   |                                                                               |                                                                                                    |                                                                                                    |  |
|    | 3.<br>4.                                                                                               | Record Number<br>PeopleSoft Position                  |                                                                                                    |                                                                       |                                                                                                    |                                                                                   |                                                                               |                                                                                                    |                                                                                                    |  |
|    | 5.                                                                                                    | Effective date = Date for                             |                                                                                                    |                                                                       |                                                                                                    |                                                                                   |                                                                               |                                                                                                    |                                                                                                    |  |
|    |                                                                                                    | change to take effect                                 |                                                                                                    |                                                                       |                                                                                                    |                                                                                   |                                                                               |                                                                                                    |                                                                                                    |  |

| <ol> <li>(Optional) End Date =<br/>Date this coding should<br/>end.</li> </ol>                                                                                                    |                                                                                                    |
|----------------------------------------------------------------------------------------------------|----------------------------------------------------------------------------------------------------|
| <ul> <li>5. (Less Common) Fill out the following fields to change the coding for all employees in a position: <ol> <li>PeopleSoft Position Number</li> <li>Effective date = Date for change to take effect</li> <li>(Optional) End Date = Date this coding should end.</li> </ol> </li> </ul> | Position Level Change         Use this section when changing funding for all employees in a particular position.           PeopleSoft Position Number:         End Date (if applicable):                                                                                                    |
| <ul> <li>6. Fill out the following fields to update the current coding for the employee(s): <ol> <li>Required</li> <li>Fund</li> <li>Finance Dept ID</li> <li>Percentage</li> </ol> </li> <li>2. Optional <ol> <li>Program</li> <li>Class</li> <li>Project/Grant</li> </ol> </li> </ul>       | Distribution of Labor Cost       Use this section to identify funds from which this position is to be paid.         Fund       Finance Dept ID       Program*       Class*       Percentage applied to appointment         Green fields = Required       Yellow fields = Optional       Image: State of the section of the section of |
| the Appropriate Administrator and<br>dean or director. Signing via Adobe<br>Acrobat or Adobe sign are<br>preferred.                                                                                                    | Appropriate Administrator:     Date:       Dean, Director:     Date:                                                                                                    |

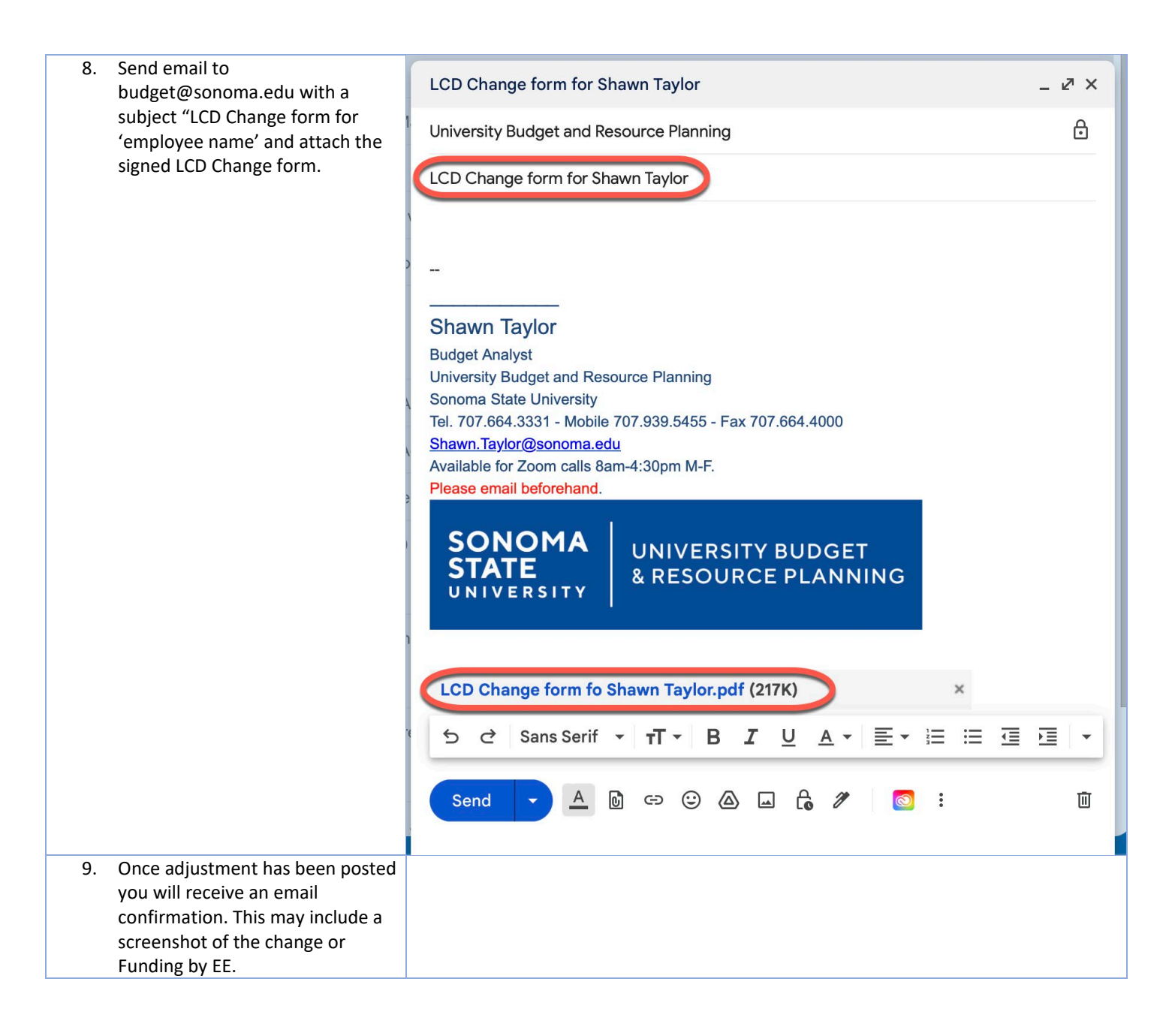